# Anleitung und Bedienung für A16 Turbinenregler

| gewünschte Funktion        | Taste (ohne Menüaufruf)                                        |
|----------------------------|----------------------------------------------------------------|
| Start:                     | 1                                                              |
| Stop:                      | 0                                                              |
| Fehlerquittieren:          | Alt C                                                          |
| Rechenfunktion umschalten: | 9                                                              |
| Anzeige 2. Zeile Anfang:   | D = Start über Differenz Messung                               |
|                            | U = Start über Uhr                                             |
|                            | DU = Start über Uhr und Differenz                              |
|                            | RS = Rechenstop, kein automatischer Start (z.B. Winterbetrieb) |
| Rechen einmal Starten:     | 8                                                              |

File: A16\_Turbinenregler V2.3

Das Menü siehe auch A16\_Basisanleitung.DOC wird mittels Betätigung der M-Taste angewählt, durch nochmaliges Betätigen der M-Taste wird das Menü wieder beendet und die Daten in einen nicht flüchtigen Speicher übertragen.

# Menü

| $\Downarrow$ |                            |                           |                                        |
|--------------|----------------------------|---------------------------|----------------------------------------|
| Basisebene   | $\Rightarrow$ Benutzercode | ( falls Gewünscht, bi     | tte mit A16_Basisanleitung anfordern ) |
| $\Downarrow$ |                            |                           |                                        |
| Sollwerte    | $\Rightarrow$ OW Pegel     | $\Rightarrow$ Min Oefnung | $\Rightarrow$ Max Oeffnung             |

↓

| Recheneinstell       | ⇒ Rechenint.[h]<br>⇒ Andrücken | $\Rightarrow Max Rdiff.[mm] \\\Rightarrow Hebezeit[sec]$ | $\Rightarrow HebenStart[sec] \\ \Rightarrow Spuelzeit[sec] \\$ | $\Rightarrow Abheben[sec] \\\Rightarrow Rechenfunktion$ | $\Rightarrow$ Senken[sec] |
|----------------------|--------------------------------|----------------------------------------------------------|----------------------------------------------------------------|---------------------------------------------------------|---------------------------|
| «<br>Regelparameter  | $\Rightarrow$ nur für Service  |                                                          |                                                                |                                                         |                           |
| ↓<br>Skalirungen     | $\Rightarrow$ nur für Service  |                                                          |                                                                |                                                         |                           |
| ↓<br>Maschineneinst. | $\Rightarrow$ nur für Service  |                                                          |                                                                |                                                         |                           |
| ↓<br>Systemtest      | $\Rightarrow$ nur für Service  |                                                          |                                                                |                                                         |                           |

| Legende:        |                                                                 |
|-----------------|-----------------------------------------------------------------|
| OW Pegel        | : gewünschtes Stauziel gemessen von der Pegelmeßanlage Rohrende |
| MIN Oefnung     | : Turbinenbegrenzung zu                                         |
| MAX Oefnung     | : Turbinenbegrenzung auf                                        |
| Rechenint       | : Zeitintervall in Stunden mit Nachkomma                        |
| Rechendifferenz | : in mm für Start                                               |

**Zeile 1 Umschalten (Meßwertanzeige)** Kann mit Tasten  $\uparrow \downarrow$  umgeschaltet werden und hat keine Auswirkung auf die Funktion der Anlage.

Anzeige und deren Bedeutung:

OW-Pegel ... [mm] gemessener Wasserstand bezogen auf Meßrohrunterkante

... [pM] Öffnung Leitrad in Promille Leitrad ... [pM] Öffnung Laufrad in Promille (Kaplan Option) Leitrad Rechendiff . . . [mm] Rechendifferenz (Option) Leistung ... [kW] Elektrische Leistung in (Option) f Gen ... [Hz] Generator Frequenz ... [V] Generator Spannung U Gen Y OW ... [] Stellgröße Oberwasserregler Υn Stellgröße Drehzahlregler ...[] .... [ ] Stellgröße Entlastungsregler Y PVR RTime ... [s] Zeit bis zum nächsten zeitgesteuerten Rechenstart sofern Auslösung aus U gestellt ist KSError ... [] Schutzauslöser für Kuppelschalter bei häufigem Abschalten in zu kurzer Zeit OWABW ... [mm\*sec\*5] Dynamische Pegelabweichung, siehe Einheit ModemStatus [ ] Status der Fernwarte Software (Option) mmMinMast [mm\*sec\*60] Pegelintegration für Start einer weiteren Turbine in Abhängigkeit des Pegelstand (Option) Kontrollmöglichkeit der Datenübertragung aus Masterregler für Öffnung und Stellgröße (Option) Alf-M Y-M . . . [ ] SlaveTimer ... [] Kontrollmöglichkeit Master / Slave Regelung (Optio) fGenFilt ... [Hz] gefilterte Generatorfreguenz

WWA Pegel. ..[m] auf Meeresniveau bezogener Wasserpegel, für Wasserwirtschaftsamt (Option)

MainCNT . . . [ ] yP – System Überwachung

Zeile 2 (Statusanzeigen)

Feld1 Feld2 Feld3 Feld4

die Felder sind in der 2. Zeile permanent dargestellt Die mögliche Anzeige und die Bedeutung: Feld1 siehe "Anzeige 2, Zeile Anfang:"

Feld2 Rechenstatus (Option) IDLE Leerlauf HVSTR heben vor ausklappen OEFFN ausklappen SENK rechen senken ANDR andrücken HEBEN andrücken und heben Feld3 Hydraulik Funktion (Option) HID Leerlauf Hon Pumpe ein HMS Motorschutz gefallen HTO Zeit überlauf -> Abschaltung 0OEL Öl Pegel zu niedrig Feld4 Reglerstatus STAR Start aktiv, Anlauf ANLS Start fortgeschritten SYNC Synchronprozeß in Funktion NREG Drehzahlregelung aktiv AURK öffnen nach Netzankupplung OWIN Pegelregelung Initialisierung ABST Stop Programm läuft STOP Maschine wir als stehend erkannt Drehzahl zu gering, ... PASS **Regler** Passiv (Option) TERR Trennerror, Störmeldung wegen zu häufigen Netztrennung in kurzer Zeit

# Anleitung und Bedienung für A16 Turbinenregler

| gewünschte Funktion        | Taste (ohne Menüaufruf)                                        |
|----------------------------|----------------------------------------------------------------|
| Start:                     | 1                                                              |
| Stop:                      | 0                                                              |
| Fehlerquittieren:          | Alt C                                                          |
| Rechenfunktion umschalten: | 9                                                              |
| Anzeige 2. Zeile Anfang:   | D = Start über Differenz Messung                               |
|                            | U = Start über Uhr                                             |
|                            | DU = Start über Uhr und Differenz                              |
|                            | RS = Rechenstop, kein automatischer Start (z.B. Winterbetrieb) |
| Rechen einmal Starten:     | 8                                                              |

File: A16\_Turbinenregler V2.3

Das Menü siehe auch A16\_Basisanleitung.DOC wird mittels Betätigung der M-Taste angewählt, durch nochmaliges Betätigen der M-Taste wird das Menü wieder beendet und die Daten in einen nicht flüchtigen Speicher übertragen.

# Menü

| $\Downarrow$ |                              |                           |                                       |
|--------------|------------------------------|---------------------------|---------------------------------------|
| Basisebene   | $\Rightarrow$ Benutzercode ( | (falls Gewünscht, bit     | tte mit A16_Basisanleitung anfordern) |
| $\Downarrow$ |                              |                           |                                       |
| Sollwerte    | $\Rightarrow$ OW Pegel       | $\Rightarrow$ Min Oefnung | $\Rightarrow$ Max Oeffnung            |

₽

| Recheneinstell       | ⇒ Rechenint.[h]<br>⇒ Andrücken | $\Rightarrow Max Rdiff.[mm] \\\Rightarrow Hebezeit[sec]$ | $\Rightarrow HebenStart[sec] \\ \Rightarrow Spuelzeit[sec] \\$ | $\Rightarrow Abheben[sec] \\\Rightarrow Rechenfunktion$ | $\Rightarrow$ Senken[sec] |
|----------------------|--------------------------------|----------------------------------------------------------|----------------------------------------------------------------|---------------------------------------------------------|---------------------------|
| «<br>Regelparameter  | $\Rightarrow$ nur für Service  |                                                          |                                                                |                                                         |                           |
| ↓<br>Skalirungen     | $\Rightarrow$ nur für Service  |                                                          |                                                                |                                                         |                           |
| ↓<br>Maschineneinst. | $\Rightarrow$ nur für Service  |                                                          |                                                                |                                                         |                           |
| ↓<br>Systemtest      | $\Rightarrow$ nur für Service  |                                                          |                                                                |                                                         |                           |

| Legende:        |                                                                 |
|-----------------|-----------------------------------------------------------------|
| OW Pegel        | : gewünschtes Stauziel gemessen von der Pegelmeßanlage Rohrende |
| MIN Oefnung     | : Turbinenbegrenzung zu                                         |
| MAX Oefnung     | : Turbinenbegrenzung auf                                        |
| Rechenint       | : Zeitintervall in Stunden mit Nachkomma                        |
| Rechendifferenz | : in mm für Start                                               |

**Zeile 1 Umschalten (Meßwertanzeige)** Kann mit Tasten  $\uparrow \downarrow$  umgeschaltet werden und hat keine Auswirkung auf die Funktion der Anlage.

Anzeige und deren Bedeutung:

OW-Pegel ... [mm] gemessener Wasserstand bezogen auf Meßrohrunterkante

- ... [pM] Öffnung Leitrad in Promille Leitrad ... [pM] Öffnung Laufrad in Promille (Kaplan Option) Leitrad Rechendiff . . . [mm] Rechendifferenz (Option) Leistung ... [kW] Elektrische Leistung in (Option) f Gen ... [Hz] Generator Frequenz ... [V] Generator Spannung U Gen Y OW ... [] Stellgröße Oberwasserregler Υn Stellgröße Drehzahlregler ...[] .... [ ] Stellgröße Entlastungsregler Y PVR RTime ... [s] Zeit bis zum nächsten zeitgesteuerten Rechenstart sofern Auslösung aus U gestellt ist KSError ... [] Schutzauslöser für Kuppelschalter bei häufigem Abschalten in zu kurzer Zeit OWABW ... [mm\*sec\*5] Dynamische Pegelabweichung, siehe Einheit ModemStatus [ ] Status der Fernwarte Software (Option) mmMinMast [mm\*sec\*60] Pegelintegration für Start einer weiteren Turbine in Abhängigkeit des Pegelstand (Option) Kontrollmöglichkeit der Datenübertragung aus Masterregler für Öffnung und Stellgröße (Option) Alf-M Y-M . . . [ ] SlaveTimer ... [] Kontrollmöglichkeit Master / Slave Regelung (Optio) fGenFilt ... [Hz] gefilterte Generatorfreguenz WWA Pegel. .. [m] auf Meeresniveau bezogener Wasserpegel, für Wasserwirtschaftsamt (Option)
- MainCNT . . . [ ] yP System Überwachung

Zeile 2 (Statusanzeigen)

Feld1 Feld2 Feld3 Feld4

die Felder sind in der 2. Zeile permanent dargestellt Die mögliche Anzeige und die Bedeutung: Feld1 siehe "Anzeige 2, Zeile Anfang:"

Feld2 Rechenstatus (Option) IDLE Rechen wartet HVSTR heben vor ausklappen OEFFN ausklappen SENK rechen senken ANDR andrücken HEBEN andrücken und heben Feld3 Hydraulik Funktion (Option) HID Leerlauf Hon Pumpe ein HMS Motorschutz gefallen HTO Zeit überlauf -> Abschaltung 0OEL Öl Pegel zu niedrig Feld4 Reglerstatus STAR Start aktiv, Anlauf ANLS Start fortgeschritten SYNC Synchronprozeß in Funktion Drehzahlregelung aktiv NREG AURK öffnen nach Netzankupplung OWIN Pegelregelung Initialisierung ABST Stop Programm läuft STOP Maschine wir als stehend erkannt Drehzahl zu gering, ... PASS **Regler** Passiv (Option) TERR Trennerror, Störmeldung wegen zu häufigen Netztrennung in kurzer Zeit

Sietron Elektronik Mittlere Feldstr. 5 83395 Freilassing

## 9.2003 Tel: 0 86 54 / 6 55 64 FAX: 0 86 54 / 6 74 20 File: A16\_Basisanleitung.DOC

# Allgemeine Betriebsanleitung für A16 Systeme & Virtual A16 Fernwartung

### 1, Basisanleitung:

das Gerät kennt 2 für den Bediener relevante Zustände,

1.1 Normalbetrieb

Tasten 0 - 9 haben je nach Applikation verschiedene Funktionen (gegebenenfalls zweiter Teil der Anleitung)

### 1.2 Menü Auswahl aktiv

### Aufruf über die Taste M

mit Pfeil Richtung unten ( oben) können die Hauptgruppen angewählt werden

- z.B. -> Sollwerteinstellungen
  - -> Skalierungen
  - -> Regelparameter
  - -> Systemeinstellungen
  - -> Zählerstände ( z.B. Schaltspiel Kuppelschalter, Startanzahl, Betriebsstunden

zum Bearbeiten von Hauptgruppen die über Zugangs Code geschützt sind bitte die Administrator Code-Zahl eingeben, sie ist in 1. Hauptmenü an rechtesten Eingabefeld einzugeben.

Eine Freigabe wird mit Überschreiben einer falschen Zahl oder mit System Neustart gelöscht.

beenden des Menü-Funktion durch nochmaliges drücken der Taste M

### 2, Systemtest

für die 24 V Ein / Ausgangstest steht ein Prüf und Simulationsprogramm zur Verfügung. Alle Eingänge können über das LCD Display auf Schaltzustand geprüft werden, die Ausgänge können unabhängig vom Programm direkt geschaltet werden.

Wir weisen ausdrücklich darauf hin daß im Testmodus das schalten der Ausgänge ohne jeglicher Software Prüfung direkt vom Bediener erfolgt ! Zerstörte Anlasser, gebrochene Kupplungen, Winkelkolben, usw. . sind die Folge von versehendlicher Falschbedienung. Eine Bekanntgabe des Zugang Code ist nur gegen Unterschrift möglich, eine Haftung für Schäden durch uns ist ausgeschlossen!

| Name:     | Ort / Datum : | Unterschrift: |  |
|-----------|---------------|---------------|--|
| · 1 / 7 1 | c             |               |  |

zu erreichen unter Telefon: .....

Der Code wird falls gewünscht nach postalischer Zusendung der unterschriebeben Anforderung Personenbezogen mitgeteilt.

Beschreibung der Funktion Systemtest:

- 1, Eingabe des Freigabe Code
- 2, Anwahl der Menu-Hauptebene: Systemtest
- 3, mit der Variable Testmodus 0 / 1 kann zwischen Statusbeobachtung und aktiven Schalten gewechselt werden
- 4, die Eingange Port 0 3 können mit der Taste  $\uparrow$  sowie  $\downarrow$  angewählt werden.
- 5, die Ausgänge Port 4 7 können mit der Taste Alt ↑ sowie Alt ↓ ungeschaltet werden
- 6, die Nummerntaste 0 7 sind den jeweiligen Ausgangs Bit zugeordnet und haben Toggle Mode Funktion
- 7, Ein Beenden des Testmode wird mit C und nachfolgenden auf 0 setzen des Testmodus Variable erreicht.

## 3, Virtual A16 Fernwartung

Bitte zum Betrieb der Fernwartung das SE – A16 Programm auf Ihren PC Starten!

- 3.1 Telefonnummerneingabe unter Einstellungen -> Telefonnummer A16 eingeben
- 3.2 Sollte Ihr Modem nicht auf Com1 angeschlossen sein, mittels Einstellungen Comportwahl umstellen
- 3.3 Staren der Einwahl mit Virtual A16 verbinden
- 3.4 die Verbindung wird aufgebaut
- 3.5 mittels der Tasten CU / CD kann der anzeigte Meßwert ausgewählt werden
- -> für Betreiber denen die aktuell angezeigten Werte nicht ausreichen bieten wir einen Datenrekorder mit Anschlußmöglichkeit einer Kamera. die Daten werden als Internetseite in Diagramform zur Verfügung gestellt.

Für Fragen stehen wir gerne zur Verfügung.